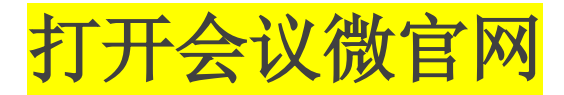

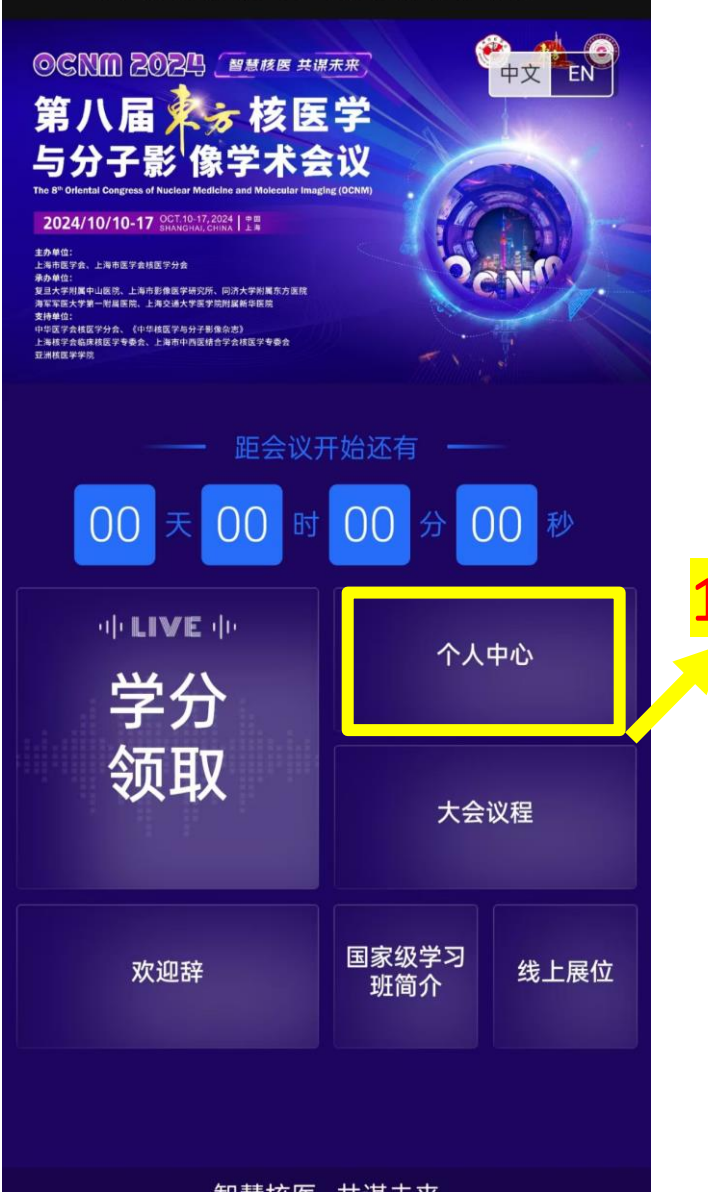

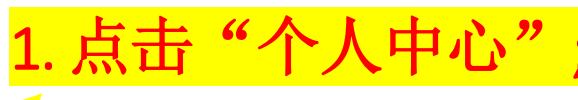

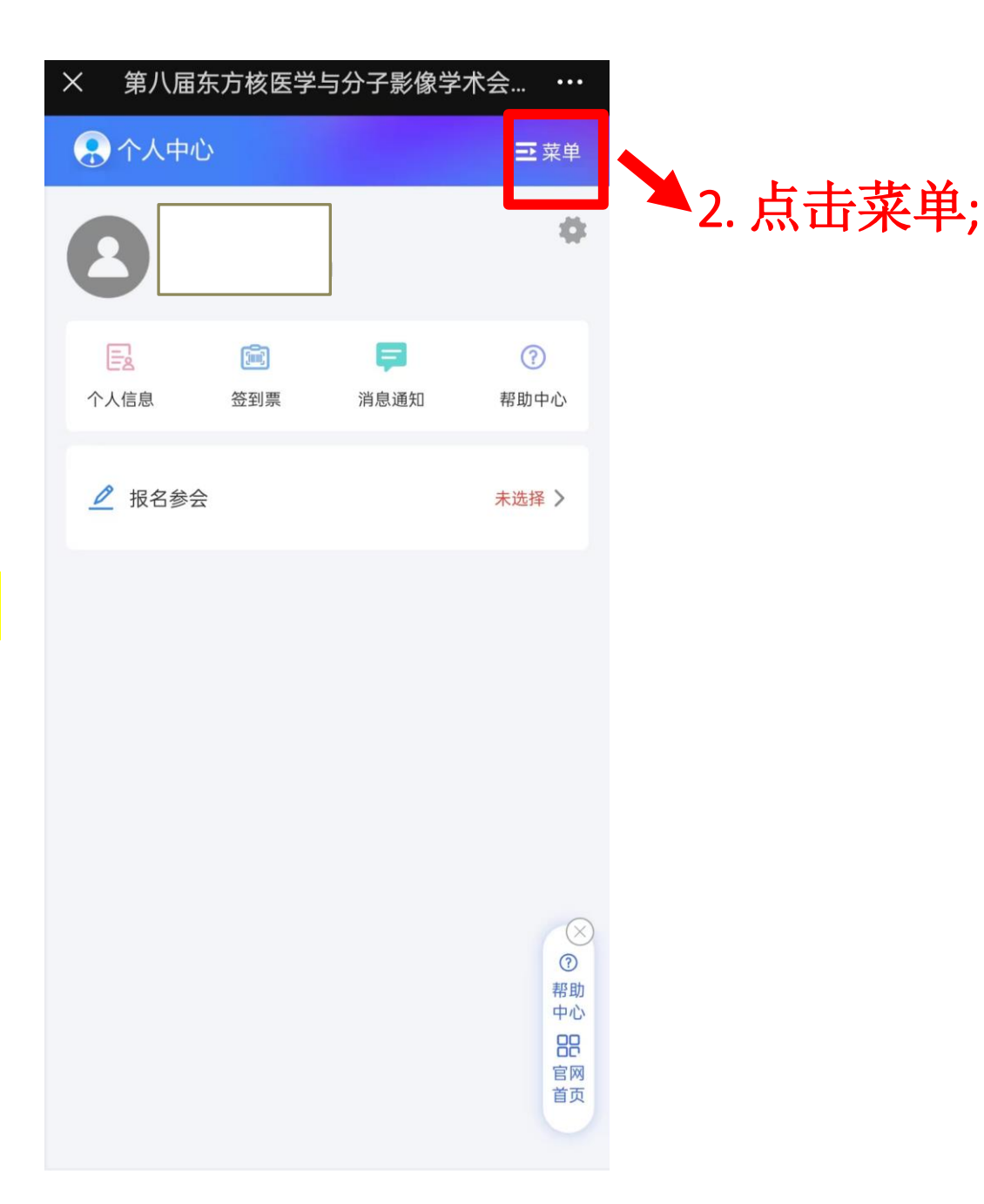

## 打开会议微官网

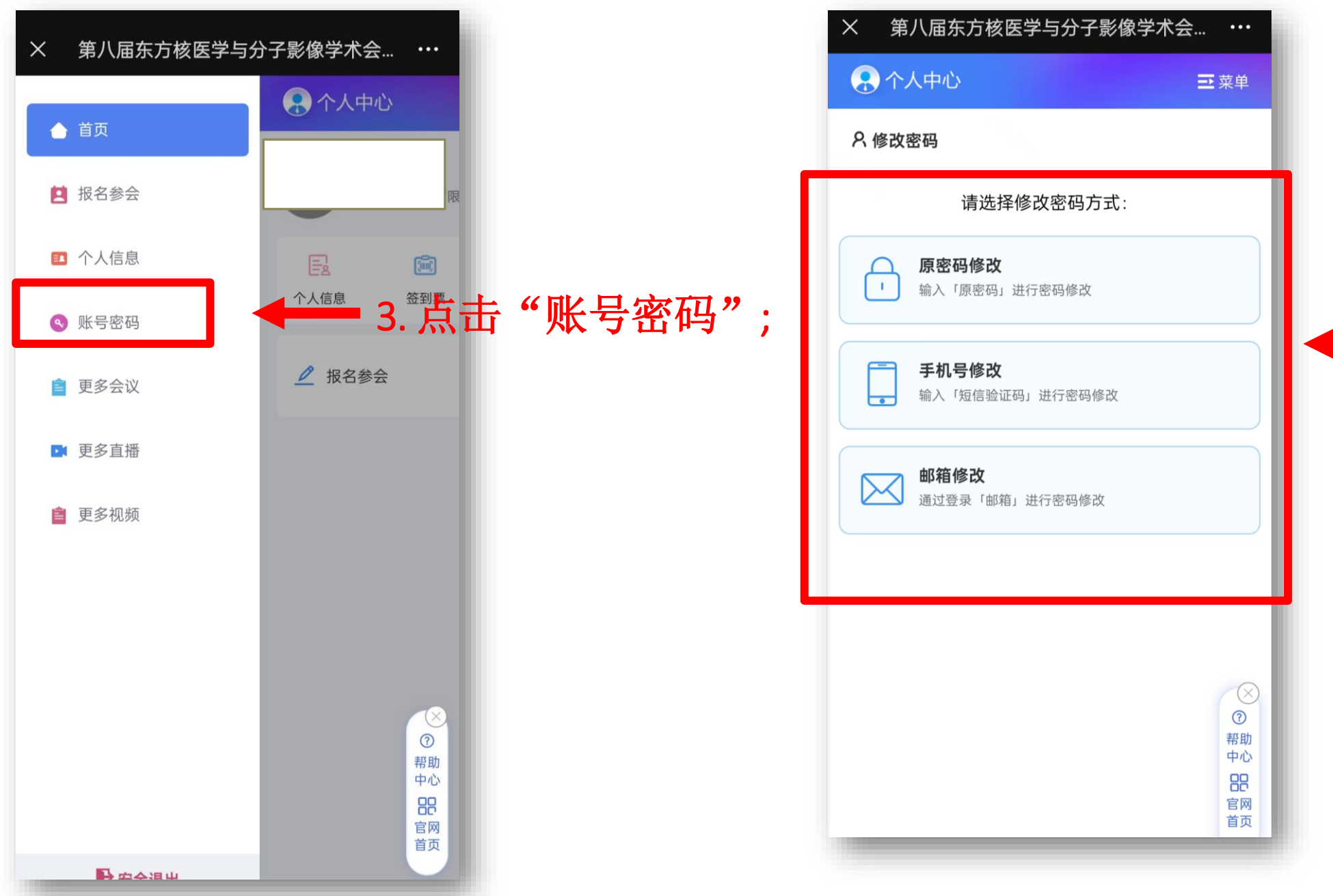

## 4. 选择修改方式; 参考使用方式: 手机号修改